## re:Score Widgets

To modify the widget's appearance, append additional properties to the copied code in the format &[element name]=[hex color code]. Let's explore the example on our Award and Corner widgets. Standard layouts are displayed in the following colors:

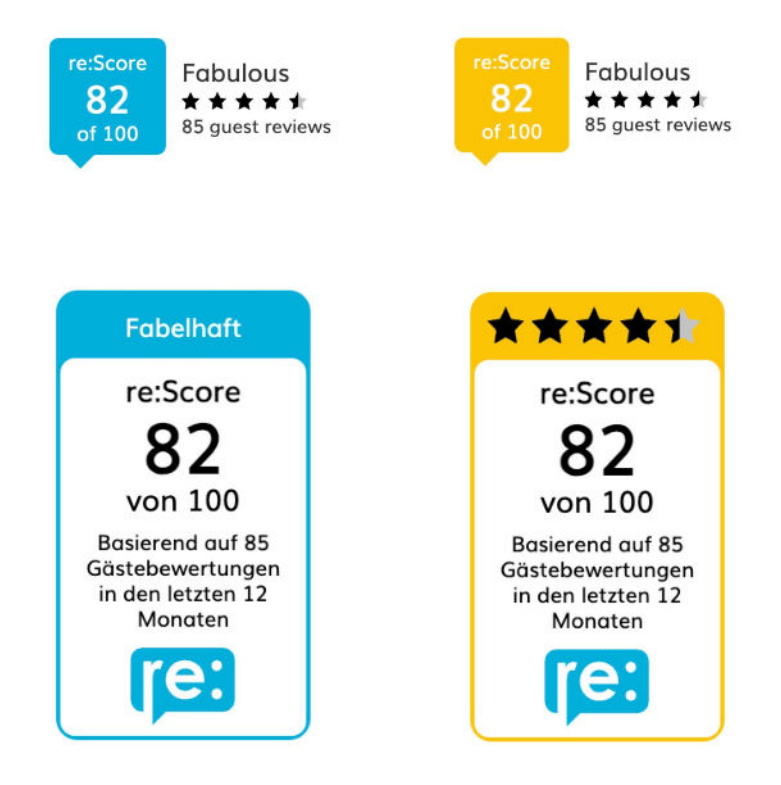

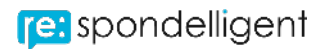

| Element to<br>change  | Element name                  | Hex color<br>code  | Link                                                                                                    | Result                                                                |
|-----------------------|-------------------------------|--------------------|----------------------------------------------------------------------------------------------------|-----------------------------------------------------------------------|
| Main color            | &primary                      | =03d090            | https://app.respondelligent.com/en<br>/EXAMPLE/widget/award?layout=d<br>esktop&primary=03d090&secondary<br>=2c00ff                                       | re:Score<br>82<br>of 100<br>Fabulous<br>*****<br>85 guest reviews     |
| Main color<br>(hover) | &secondary                    | =2c00ff            |                                                                                                    | re:Score<br>82<br>of 100<br>Fabulous<br>* * * *<br>85 guest reviews   |
| Star color            | ☆_empty<br>☆_fill             | =dadae0<br>=2c00ff | https://app.respondelligent.com/en<br>/EXAMPLE/widget/award?layout=d<br>esktop☆_empty=dadae0☆_fil<br>l=2c00ff☆_empty_hover=000000<br>☆_fill_hover=03d090 | re:Score<br>82<br>of 100<br>Fabulous<br>* * * * *<br>85 guest reviews |
| Star color<br>(hover) | ☆_empty_hover<br>☆_fill_hover | =000000<br>=03d090 |                                                                                                    | re:Score<br>82<br>of 100<br>Fabulous<br>*****<br>85 guest reviews     |
| Score text            | &score-text                   | =03d090            | https://app.respondelligent.com/en<br>/EXAMPLE/widget/award?layout=d<br>esktop&score-text=03d090&score-te<br>xt-hover=2c00ff                             | Fabulous<br>* * * * *<br>85 guest reviews                             |
| Score text<br>(hover) | &score-text-hover             | =2c00ff            |                                                                                                    | re:Score<br>82<br>of 100<br>Fabulous<br>★★★★<br>85 guest reviews      |

| Star text<br>color         | &neutral          | =03d090 | https://app.respondelligent.com/en<br>/EXAMPLE/widget/award?layout=d<br>esktop&neutral=03d090&neutral-hov<br>er=2c00ff                | re:Score<br>82<br>of 100<br>Fabulous<br>* * * * *<br>85 guest reviews                                                 |
|----------------------------|-------------------|---------|----------------------------------------------------------------------------------------------------|----------------------------------------------------------------------------------------------------|
| Star text<br>color (hover) | &neutral-hover    | =2c00ff |                                                                                                    | re:Score<br>82<br>of 100<br>Fabulous<br>★★★★<br>85 guest reviews                                                      |
| Background                 | &background       | =f7f2c3 | https://app.respondelligent.com/en<br>/EXAMPLE/widget/corner?media=d<br>esktop&layout=2&background=f7f2<br>c3&background-hover=cff3fa | Fabelhaft<br>re:Score<br><b>82</b><br>von 100<br>Bosierend auf 85<br>Göstebewertungen<br>in den letzten 12<br>Monaten |
| Background<br>(hover)      | &background-hover | =cff3fa |                                                                                                    | re:Score   82   von 100   Basierend auf 85   Gästebewertungen   in den letztern 12   Monaten                          |